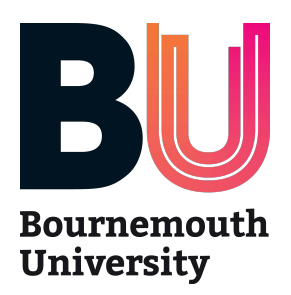

# Placements on the Web (POW) User Guide for Students

October 2020

### Contents

| 1. | What is ARC POW?                                                       | 3      |
|----|------------------------------------------------------------------------|--------|
| 2. | POW User Account and Logging in                                        | 3      |
|    | 2.1 User Name and Password<br>2.2 Logging in                           | 3<br>3 |
| 3. | POW Homepage                                                           | 4      |
| 4. | Allocations                                                            | 5      |
| 5. | Attendance                                                             | 7      |
| 6. | Evaluations                                                            | 8      |
| 7. | Log Out                                                                | 8      |
| 8. | Help and Support                                                       | 9      |
|    | <ul> <li>Lost/Forgotten User Name/Password</li> <li>Contact</li> </ul> | 9<br>9 |

# 1. What is ARC POW?

ARC POW (Placements on the Web) is an online application that provides students with:

- A record of placements over the course of the programme
- Information about each individual placement area (location, type of service, shift patterns, directions to placement, uniform requirements, accommodation, recommended pre- reading material etc.)
- Record of attendance
- · Ability to evaluate the placement experience

## 2. POW User Account and Logging in

#### 2.1 User Name and Password

Access to POW requires a username and password. These will be issued by the HSS Placement Team and will be emailed to you before your first placement. If you need a reminder of your details or you did not receive a POW welcome email, please email <u>hssplacements@bournemouth.ac.uk</u>.

Login name: university student number. Password: will be emailed to your university email address.

This account gives you access to your Placements on the Web profile in the School of Health and Social Care, Bournemouth University.

#### 2.2 Logging in

Please ensure Pop-up blockers are switched off. You can access POW directly here: <u>https://barc.bournemouth.ac.uk/pow</u>.

The HSS Placements website also includes a link to POW: <u>https://www.bournemouth.ac.uk/about/our-faculties/faculty-health-social-</u> <u>sciences/placements/arc-pow</u>

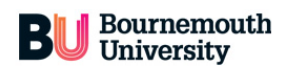

| Bournemouth University makes every possible effort to ensure that the information      |
|----------------------------------------------------------------------------------------|
| published on POW is accurate and up to date, but does not accept any                   |
| responsibility for errors or omissions and reserves the right to make amendments       |
| at any time and without prior notice. The university does not accept responsibility    |
| for the information provided within each placement profile. This is the responsibility |
| of individual placement providers. Although Bournemouth University makes every         |
| effort to publish current and accurate information about student placements, it        |
| reserves the right to amend information without notice.                                |

Please contact hssplacements@bournemouth.ac.uk with any queries regarding the content of this website.

| Username: |  |  |  |
|-----------|--|--|--|
| Password: |  |  |  |
| Log On    |  |  |  |
|           |  |  |  |

If you have forgotten your password, please click  $\ensuremath{\mathsf{HERE}}$  to be sent a password reset e-mail.

Enter your login details as provided. When you successfully login to POW, the homepage will appear.

When you log in for the first time, we recommend that you change your password for security reasons.

### **3. POW Homepage and Menus**

On the POW homepage you will see your student details. Please review the information displayed and if any of your personal details are incorrect, please update them through the myHub portal and notify the HSS Placement Team: <u>hssplacements@bournemouth.ac.uk.</u>

| D Bour                                                              | nemouth                                                        |                                                                                                   |                                                                                          |                                                                                |                                              |                                                                           | 2                         | Mouse, Mickey        |
|---------------------------------------------------------------------|----------------------------------------------------------------|---------------------------------------------------------------------------------------------------|------------------------------------------------------------------------------------------|--------------------------------------------------------------------------------|----------------------------------------------|---------------------------------------------------------------------------|---------------------------|----------------------|
|                                                                     | ersity                                                         |                                                                                                   |                                                                                          |                                                                                | Home                                         | Change My Details                                                         | Help                      | Log Out              |
|                                                                     |                                                                |                                                                                                   |                                                                                          |                                                                                |                                              |                                                                           |                           |                      |
| Student Name                                                        | Mouse,                                                         | Mickey                                                                                            | Int                                                                                      | ake                                                                            | PHYSI                                        | OTHERAPY 2020                                                             |                           |                      |
| Student Details                                                     | Allocations                                                    | Sickness and Absence                                                                              | Mandatory Sessions                                                                       |                                                                                |                                              |                                                                           |                           |                      |
| Hi Mickey                                                           |                                                                |                                                                                                   |                                                                                          |                                                                                |                                              |                                                                           |                           |                      |
| Welcome to your stu<br>through the student<br>Details button on the | ident page. Please<br>portal and email y<br>e navigation windo | e look at the following informat<br>our Placement Administrator a<br>w. Should you encounter an e | ion and make sure it is corr<br>thssplacements@bournen<br>rror whilst using this site, p | rect. If any of your pers<br>nouth.ac.uk. If you wis<br>lease contact hssplace | sonal details<br>h to change y<br>ements@bou | listed below are incorrect<br>your password please clic<br>rnemouth.ac.uk | please upd<br>k on the Ch | ate them<br>nange My |
| Main Student Details                                                | s                                                              |                                                                                                   |                                                                                          |                                                                                |                                              |                                                                           |                           |                      |
| Surname:                                                            |                                                                | Mouse                                                                                             |                                                                                          |                                                                                |                                              |                                                                           |                           |                      |
| Title:                                                              |                                                                | WICKCy                                                                                            |                                                                                          |                                                                                |                                              |                                                                           |                           |                      |
| Sex:<br>Date of Birth:                                              |                                                                | Male<br>20/03/2010                                                                                |                                                                                          |                                                                                |                                              |                                                                           |                           |                      |

# 4. Allocations

Click on 'Allocations' to get details of your placements (past, present and future) as shown in example below. Placements are released online six weeks prior to the placement start date.

A Mouse, Mickey

| Univ                           | versity                     |                                                                            |                                                        | Home              | Change My D      | etails      | Help       | Log Ou  |
|--------------------------------|-----------------------------|----------------------------------------------------------------------------|--------------------------------------------------------|-------------------|------------------|-------------|------------|---------|
| udent Name                     | N                           | louse, Mickey                                                              | Intake                                                 | PHYS              | IOTHERAPY 2020   |             |            |         |
| Student Details                | Allocati                    | ons Sickness and Absence                                                   | Mandatory Sessions                                     |                   |                  |             |            |         |
| Click here to                  | view running                | total of all allocation hours                                              |                                                        |                   |                  | Alloca      | tion Colou | r Key   |
| Why can I not                  | t see my nex                | t practice experience ???                                                  |                                                        |                   |                  |             |            |         |
| Please note:<br>making initial | Students mu<br>contact with | ist contact the placement area 4 weeks<br>placement areas.                 | s prior to the start of the placement. Email ad        | dresses are not   | to be used for   |             |            |         |
| When your p                    | lacement ha                 | as finished, please complete the eva                                       | luation to access your Timesheets.                     |                   |                  |             |            |         |
| Due to place<br>dates are rec  | ment capaci<br>juired pleas | ity students must only attend placer<br>e contact your Placement Support C | nent during their allocated placement date<br>Officer. | es. If any altera | ation to these   |             |            |         |
| Please click o                 | n binoculars                | for more details.                                                          |                                                        |                   |                  |             |            |         |
| Date From                      | Date To                     | Description                                                                | Targe<br>Category Hrs                                  | t Achieve<br>Hrs  | d Hrs<br>Special | Hrs<br>Sick | Days       | of Week |
| 21/09/2020                     | 11/10/2020                  | UNIVERSITY CARE CENTRE                                                     | CRITICAL CARE 112.3                                    | 0                 | 0                | 0           | MTV        | VHFSU   |
| 22/06/2020                     | 28/06/2020                  | COVID - MSK - THEORETICAL<br>PLACEMENT                                     | MSK THEORETICAL 37.3                                   | 37.3              | 0                | 0           | MTV        | VHFSL   |
| 26/08/2019                     | 20/10/2019                  | UNIVERSITY CARE CENTRE                                                     | MISC 300                                               | 0                 | 0                | 0           | MTV        | VHFSU   |

**Bournemouth** 

To view further information about your placement area, please click on the binocular symbol.

| Information about UNIVERSITY CARI                                                                                   | ECENTRE                                                                                                    |
|----------------------------------------------------------------------------------------------------|----------------------------------------------------------------------------------------------------|
| Click here to access TMS<br>If you click on the TMS button and nothing happen<br>Main Details Contacts Student Intr | ens please enable pop-ups on your devicel<br>oduction Learning Environment Facilities & Travel Useful Procedures Documents                                                                                                    |
| Placement Name:<br>Trust or Independent Sector Name:                                                                | UNIVERSITY CARE CENTRE<br>PEP TEST TRUST                                                                                                    |
| Placement address:<br>Postcode:                                                                                     | University Practice Learning Adviser<br>Faculty of Health and Social Sciences<br>Bournemouth University<br>Bournemouth House (B110)<br>Christchurch Road<br>Bournemouth<br>BH1 3LH Click here to see map                                                                                                 |
| Placement Type                                                                                                    |                                                                                                    |
| Placement Speciality:                                                                                               | A community hospital undertaking minor surgery, physiotherapy, occupational therapy and dietetics.<br>The University Care Centre provides day surgery and minor surgery aswell as an outpatient facility for follow up which also includes<br>physiotherapy, occupational therapy and dietetic services. |
| Details of Client/ Patient/ Service User:                                                                           | Our client group encompasses children to older people. Primarly we focus upon needs relating to opthalmology, minor orthapaedic surgery, women's health.                                                                                                    |

Click on each tab for more information as shown in the table below. Remember to scroll down as each page contains useful information that you may miss.

| Main Details | Placement overview, address, working patterns and dress code.                             |
|--------------|-------------------------------------------------------------------------------------------|
| Contacts     | Placement contacts, UPLA link and a separate tab for OT, Physio and Social Work students. |

| Student      | Background to the trust and what services they provide     |
|--------------|------------------------------------------------------------|
| Learning     | Student introduction to the placement area                 |
| Environment  |                                                            |
| Facilities & | Information on facilities available at placement (Library, |
| Travel       | Computing and Study Area, Canteen, Changing Facilities,    |
|              | Accommodation etc.)                                        |
|              | Travel and public transport information                    |
| Useful       | List of Policies and Procedures relevant to trusts and     |
| Procedures   | Bournemouth University                                     |
| Documents    | Placement information                                      |
| View         | Evaluation form completed by student after finishing       |
| Evaluation   | placement                                                  |

You cannot print from the ARC POW system but you can copy data, paste it into a word document and print it from there.

Please note: Bournemouth University makes every possible effort to ensure that the information published on POW is accurate and up to date, but does not accept any responsibility for errors or omissions and reserves the right to make amendments at any time and without prior notice. The university does not accept responsibility for the information provided within each Placement Environment Profile (PEP). This is the responsibility of the individual placement provider. Although Bournemouth University makes every effort to publish current and accurate information about student placements, it reserves the right to amend information without notice.

### 5. Sickness and Absence

Click on 'Sickness and Absence' to show a detailed history of your absences throughout your placements.

| Student Name                              | Mouse, Mickey                                                      |                        | Int                    | take            | PHY              | SIOTHERAPY 2020          |                      |
|-------------------------------------------|--------------------------------------------------------------------|------------------------|------------------------|-----------------|------------------|--------------------------|----------------------|
| Student Details                           | Allocations Sickness                                               | s and Absence          | Mandatory Sessions     |                 |                  |                          |                      |
|                                           |                                                                    |                        |                        |                 |                  |                          |                      |
| Please be aware patterns).                | that this page only shows n                                        | eported sickness an    | d absence incidents b  | but not hours r | missed due to no | t meeting placement requ | irements (e.g. shift |
| To find out details<br>All made up time i | of your made up time, go to tl<br>is listed by date in black text. | he Allocations screen. |                        |                 |                  |                          |                      |
| Please ensure all                         | sickness and absences are re                                       | eported as follows.    |                        |                 |                  |                          |                      |
| To report sickness                        | s or absence please ring the 2                                     | 4 hour automated sid   | kness line at 01202965 | 000 or email hs | splacements@bo   | urnemouth.ac.uk          |                      |
|                                           |                                                                    |                        |                        |                 |                  |                          |                      |
| Dates                                     | Alloc                                                              | ation Description      | С                      | Category        | Absence Type     |                          | Sick Details         |
| 25/09/2017 to 25/                         | /09/2017 UNIV                                                      | ERSITY CARE CENT       | rre N                  | /ISC            | Absence - Family | y Emergency              | Days: 1<br>Hrs: 7.3  |
| 05/09/2017 to 05/                         | /09/2017 UNIV                                                      | ERSITY CARE CENT       | rre N                  | /ISC            | Absence - See C  | Comments                 | Days: 1<br>Hrs: 8.3  |
| 31/01/2015 to 01/                         | /02/2015 UNIV                                                      | ERSITY CARE CEN        | FRE A                  | \&E             | Absence - Appro  | ved by AA                | Days: 2<br>Hrs: 15   |
| 29/01/2015 to 29/                         | /01/2015 UNIV                                                      | ERSITY CARE CENT       | FRE A                  | \&E             | Absence - Appro  | ved by AA                | Days: 1<br>Hrs: 7.3  |

A summary of attendance for all of your placements is also accessible from the Allocations tab.

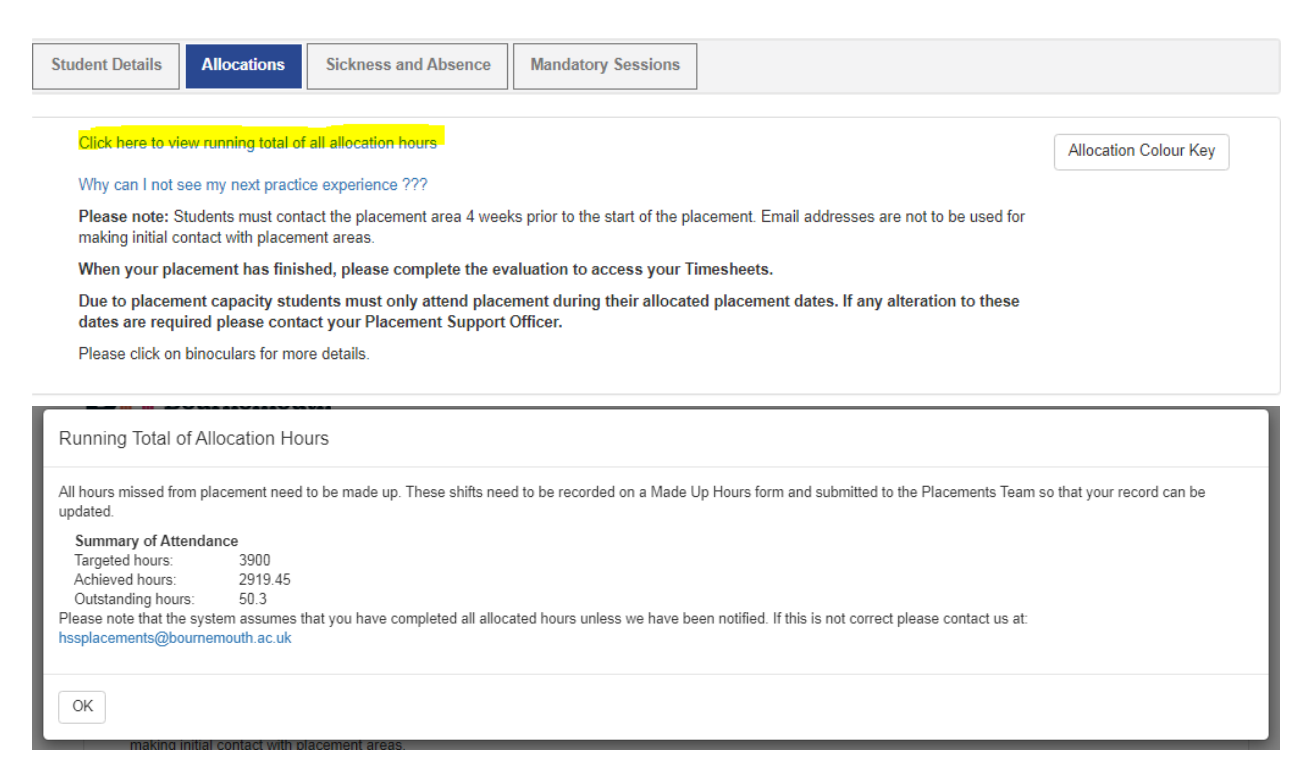

Please ensure all sickness and absences are reported by either calling the 24 hour automated sickness line at 01202 965000 or email <u>hssplacements@bournemouth.ac.uk.</u>

### 6. Evaluations

The system is set up so that if you have an evaluation outstanding you will not be able to see the name of your next placement host – it will be displayed as ACCESS DENIED.

If your placement allocation has been split by study days or annual leave then it will appear as two separate placements – you will only need to complete one evaluation for the second placement in this instance.

#### To complete an evaluation

Click on 'Click here to evaluate this placement'. When you have completed your evaluation click on SUBMIT. You will now be able to see the name of your next placement allocation. The evaluation will be available to complete the day after you complete your placement.

|   | 14/01/2013 | 10/02/2013 | To see this placement you need to evaluate your previous placements | MEDICAL | 150   | 150   | 0 | 0   | MTWHFSU |
|---|------------|------------|---------------------------------------------------------------------|---------|-------|-------|---|-----|---------|
| Ä | 10/12/2012 | 13/01/2013 | Click here to evaluate this placement                               | A&E     | 187.3 | 180   | 0 | 7.3 | MTWHFSU |
| Ä | 10/09/2012 | 09/12/2012 | PEP TEST WARD                                                       | MEDICAL | 487.3 | 487.3 | 0 | 0   | MTWHFSU |
| Ä | 03/09/2012 | 09/09/2012 | UNIVERSITY CARE CENTRE                                              | A&E     | 37.3  | 0     | 0 | 0   | MTWHFSU |
| Ä | 06/08/2012 | 02/09/2012 | UNIVERSITY CARE CENTRE                                              | A&E     | 150   | 150   | 0 | 0   | MTWHFSU |
| Ĥ | 08/08/2011 | 14/08/2011 | UNIVERSITY CARE CENTRE                                              | A&E     | 37.3  | 0     | 0 | 0   | MTWHFSU |

### 6. Log Out

To log out please click the Log out button on the POW main menu:

|                 | rnemouth<br>versity              |                    | Home Change My Details Help | Log Out |
|-----------------|----------------------------------|--------------------|-----------------------------|---------|
| Student Name    | Mouse, Mickey                    | Intake             | PHYSIOTHERAPY 2020          |         |
| Student Details | Allocations Sickness and Absence | Mandatory Sessions |                             |         |

# 7. Help and Support

#### Lost/forgotten user name and/or password

Your user name is your university student number. If you have lost or forgotten your password, please go to the POW login page:

<u>https://barc.bournemouth.ac.uk/pow</u> and click on: 'If you have forgotten your password 'CLICK HERE'. Your password will be emailed to your university email address. If you continue to have problems, please email: <u>hssplacements@bournemouth.ac.uk</u>

| Password:<br>Log On |
|---------------------|
| D                   |

### Contact

If you have any POW related queries or require support, please email <u>hssplacements@bournemouth.ac.uk</u>